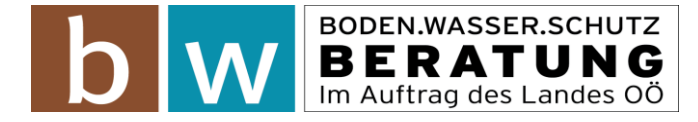

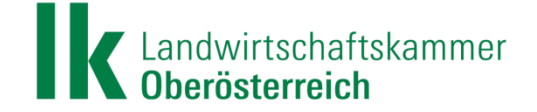

# **Registrierung und Kauf einer Lizenz**

#### Schritt 1:

- Besuchen Sie die Internetseite www.ödüplan.at.
- Bevor Sie sich anmelden und so in das Programm einsteigen können, ist eine einmalige Registrierung im System erforderlich. Klicken Sie daher auf den Link "Neuen Benutzer registrieren".

| <i>ể</i> Anmeldung - ÖDüPl <i>a</i> n - Interne | t Explorer                                                       | _ <u>_</u> X                         |
|-------------------------------------------------|------------------------------------------------------------------|--------------------------------------|
| 😋 💿 🗢 🔃 http://www.oedueplan.at/Ap              | plication/l 🔎 🛃 📔 Anmeldung - ÖDü 🛛 🥑 Ordner "KW 9 ÖDü           |                                      |
| Datei Bearbeiten Ansicht Favoriten              | Extras ?                                                         |                                      |
| 👍 🚆 System Dashboard 🗿 BWSB Te                  | eam 🔢 Mitarbeiter 🛂 Intranet 📄 ÖDüPlan 🛃 Maps 🖬 Yahoo Mail 💆 ORF | 🏠 🔻 🖸 👻 🖃 🖶 👻 Seite 🔻 Sicherheit 👻 🤎 |
| ÖDüPlan                                         |                                                                  |                                      |
| Anmeldung                                       |                                                                  |                                      |
| Benutzername (E-Mail)                           |                                                                  |                                      |
| Passwort                                        |                                                                  |                                      |
|                                                 | Angemeldet bleiben                                               |                                      |
|                                                 | Anmelden                                                         |                                      |
|                                                 |                                                                  |                                      |
| D                                               |                                                                  |                                      |
| Passwort vergessen?                             |                                                                  |                                      |
| Neuen Benutzer registrieren 🥂 🧲                 |                                                                  |                                      |

### Schritt 2:

- Geben Sie die geforderten Registrierungsdaten ein. Für die Registrierung ist eine reale Betriebsnummer und eine aktive E-Mail Adresse (ohne Umlaute - ö, ü, ä) zu verwenden.
- Die angegebene Betriebsnummer muss 7-stellig sein. Bei k
  ürzeren Betriebsnummern m
  üssen so viele Nullen vorangestellt werden, bis sie 7-stellig sind (z.B. 0035421).
- Als Passwort sind mindestens sechs Zeichen notwendig, wobei ein Sonderzeichen (kein Buchstabe und keine Zahl) enthalten sein muss.
- Die bei der Registrierung eingegebene E-Mail Adresse und das Passwort sind für die zukünftige Anmeldung im ÖDüPlan erforderlich.
   Hinweis: Das Passwort kann nach der Registrierung jederzeit verändert werden. Die bekanntgegebene E-Mail-Adresse stellt im Programm als Benutzernamen einen Fixwert dar, der nicht veränderbar ist und für die Anmeldung benötigt wird.
- Nach der Dateneingabe klicken Sie auf "Registrieren".

| 🥰 Registrieren - ÖDüPlan - Interne | et Explorer                                                      | _ <del>_ 5</del> ×                   |
|------------------------------------|------------------------------------------------------------------|--------------------------------------|
| 🕒 🗢 🖃 http://www.oedueplan.at/Ap   | plication/F 🔎 🛃 📔 Registrieren - ÖDü × 🧧 Ordner "KW-9 ÖDü        | A ★ Ø                                |
| Datei Bearbeiten Ansicht Favoriten | Extras ?                                                         |                                      |
| 🚕 👚 System Dashboard 🧧 BWSB Te     | eam 🗼 Mitarbeiter 🛐 Intranet 📄 ÖDüPlan 🛃 Maps 🖬 Yahoo Mail 💆 ORF | 🏠 🔻 🗋 👻 🖻 🌧 👻 Seite 🔻 Sicherheit 👻 🤎 |
| ÖDüPlan                            |                                                                  |                                      |
| Registrieren                       |                                                                  |                                      |
| Betriebsnummer                     |                                                                  |                                      |
| Benutzername (E-Mail)              |                                                                  |                                      |
| Passwort                           |                                                                  |                                      |
| Passwort bestätigen                |                                                                  |                                      |
| Zugangscode                        |                                                                  |                                      |
| $\longrightarrow$                  | Registrieren Ich bin bereits registriert                         |                                      |

 Danach bekommen Sie in Kürze auf die von Ihnen angeführte E-Mail-Adresse einen Bestätigungslink zugesendet.

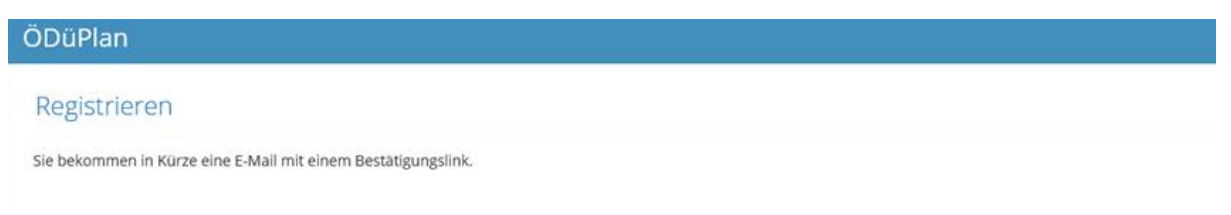

## Schritt 3:

E-Mail öffnen

Achtung: E-Mail kann auch im Spamordner und nicht im Posteingang liegen!

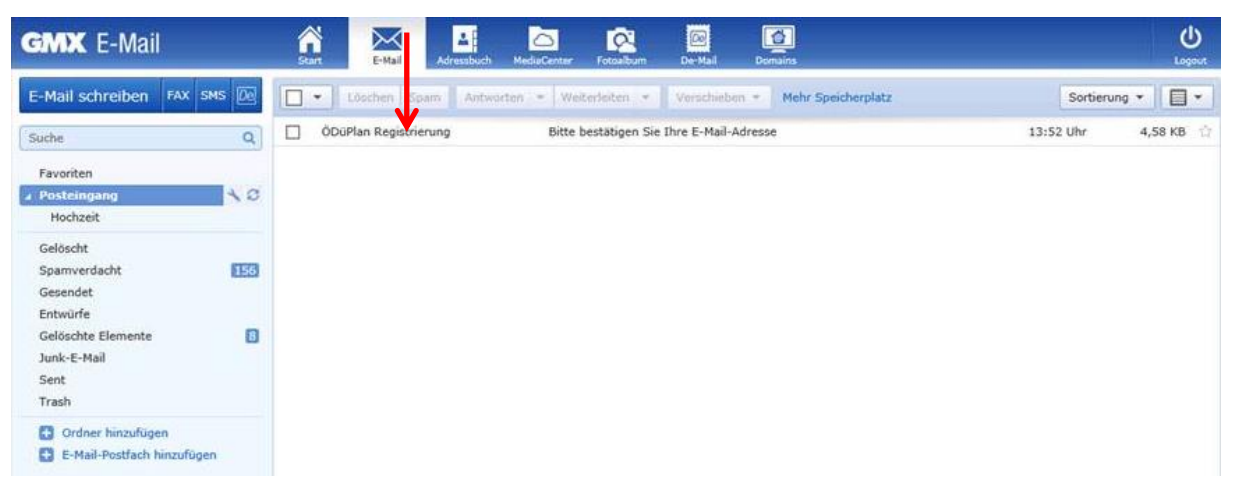

• Auf den Link klicken.

| GMX E-Mail                                                                                             |    | Start E-Mail Adresobuch MediaCenter Fotoalburn De-Mail                                                                                                    | Domains Logout                                                                                                    |
|----------------------------------------------------------------------------------------------------|----|----------------------------------------------------------------------------------------------------|----------------------------------------------------------------------------------------------------|
| E-Mail schreiben FAX SMS                                                                               |    | Löschen Spam Antworten • Weiterleiten • Verschieben • Met                                                                                                    | ir Speicherplatz 🔶 🔶                                                                                                    |
| Suche<br>Favoriten                                                                                     | Q  | Bitte bestätigen Sie Ihre E-Mail-Adresse                                                                                                    | Image: Second state         Vollansicht schließen         ☆           12.02.2015 um 13:52 Uhr         13:52 Uhr         1                                                                                            |
| Gelöscht<br>Spamverdacht<br>Gesendet<br>Entwürfe<br>Gelöschte Elemente<br>Junk-E-Mail<br>Sent<br>Trash | 10 | Vielen Dank für die Registrierung beim "Österreichischen Düngerplaner".<br>bestätigen:<br>http://oedue-test.agrardata.at/Application/ConfirmEmail, Bertd=1055et<br>f524d8fa0ee98code=AQAAANCMnd8BFdERiHoAwE%2FCI%2BsBAAAAQV<br>2BI52d5xrgXVuEH6AT00UAAAAAASAAACgAAAAEAAAAMIFP72CBclgKVNC | Bitte klicken Sie auf folgenden Link um Ihre E-Mail-Adresse zu<br><u>sidc-7122-491a-abf8-</u><br>Mut62GXQunnUXQnoID6gAAAAAAAAAAAAAAADZgAAwAAAABAAAADU%<br>MYaqffZgAAAAAbBy88jqHnUf%2FuXCQUMVQ6UUIhICibaKH)x6rv2Rw1E% |
| <ul> <li>Ordner hinzufügen</li> <li>E-Mail-Postfach hinzufügen</li> </ul>                              |    |                                                                                                    |                                                                                                    |

### Schritt 4:

- Nun haben Sie die Auswahl den ÖDüPlan entweder für 14 Tage lang kostenlos zu testen ("Kostenlos testen") oder eine ÖDüPlan-Lizenz sofort zu kaufen.
- Beim Kauf einer Lizenz geben Sie Ihre Daten vollständig an. Nach dem Akzeptieren der Nutzungsbedingungen sowie der Zahlungsmodalitäten (Häkchen setzen) können Sie den Kauf mit dem Klick auf "Lizenz kaufen" abschließen.

| ÖDüPlan          |                                                                                                    | 9 | \$<br>٩ |
|------------------|----------------------------------------------------------------------------------------------------|---|---------|
| ÖDüPlan testen   |                                                                                                    |   |         |
| Kostenios testen | Testlizenz gültig bis: 26.02.2015                                                                                                   |   |         |
| Lizenz anforderr | 1                                                                                                    |   |         |
| Anrede           |                                                                                                    |   |         |
| Vorname          |                                                                                                    |   |         |
| Nachname         |                                                                                                    |   |         |
| E-Mail           |                                                                                                    |   |         |
| Straße           |                                                                                                    |   |         |
| PLZ              | Ort                                                                                                    |   |         |
| Bundesland       |                                                                                                    |   |         |
| Tables           |                                                                                                    |   |         |
| Telefon          |                                                                                                    |   |         |
| Hanoy            |                                                                                                    |   |         |
| IBAN             |                                                                                                    |   |         |
| B                | zenzgebühr: einmalig € 99,- brutto (inkl. € 16,50 USt.)                                                                             |   |         |
|                  | Ich akzeptiere die Nutzungsbedingungen.                                                                                             |   |         |
|                  | Ich ermächtige/wir ermächtigen die Landwirtschaftskammer OÖ,<br>graaig Zahlungen von meinem/unserem Konto mittels SERA.             |   |         |
| L                | istschrift einzuziehen. Zugleich weise ich mein/weisen wir unser                                                                    |   |         |
| Ki<br>Li         | realtinsutut an, ale von meinemvunserem konto gezogene SEPA-<br>istschrift einzulösen.                                              |   |         |
| н                | inweis: Ich kann/wir können innerhalb von acht Wochen, beginnend<br>It dem Belastungsdatum, die Erstattung des belastenden Betrages |   |         |
| Ve               | erlangen. Es gelten dabei die mit meinem/unserem Kreditinstitut<br>ereinbarten Bedingungen.                                         |   |         |
|                  | izenz kaufen                                                                                                    |   |         |
|                  |                                                                                                    |   |         |

 Haben Sie sich dazu entschieden, das Programm zuerst zu testen, können Sie – innerhalb der 14-Tage Testfrist – den Kaufvorgang innerhalb des Programms selbst abschließen, indem Sie auf "Lizenz kaufen" klicken.

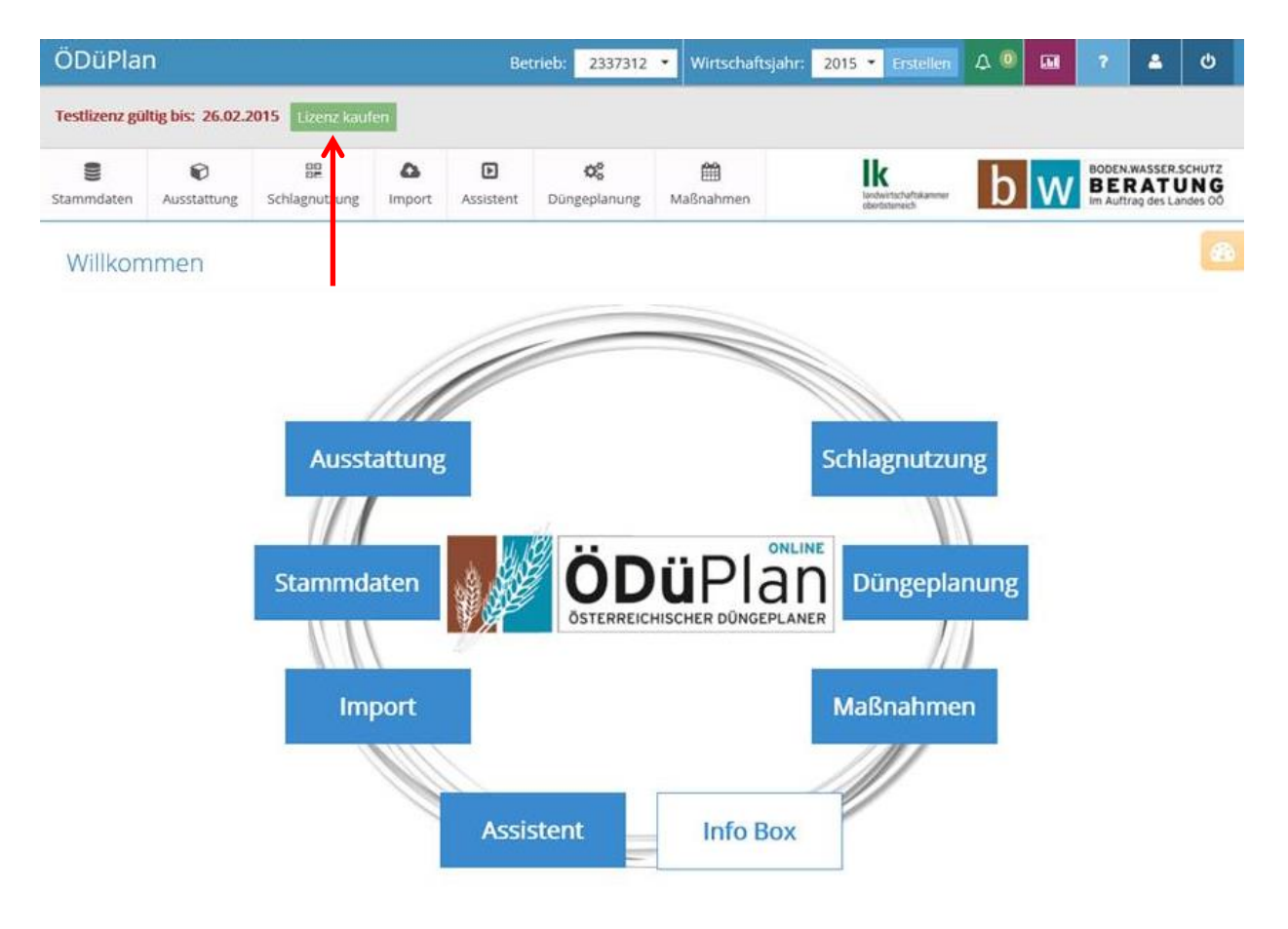

### Schritt 5 – Erwerb weiterer Lizenzen:

- Falls Sie f
  ür mehrere Betriebe Aufzeichnungen f
  ühren m
  öchten, ist der Erwerb weiterer Lizenzen erforderlich. Jede weitere Lizenz kostet € 99,-.
- Gehen Sie hierfür in den Bereich "Benutzerkonto" und klicken Sie auf "Weitere Landwirt-Lizenz kaufen". Sie gelangen dadurch auf eine neue Seite, wo Sie den Erwerb der weiteren Lizenz abschließen können.

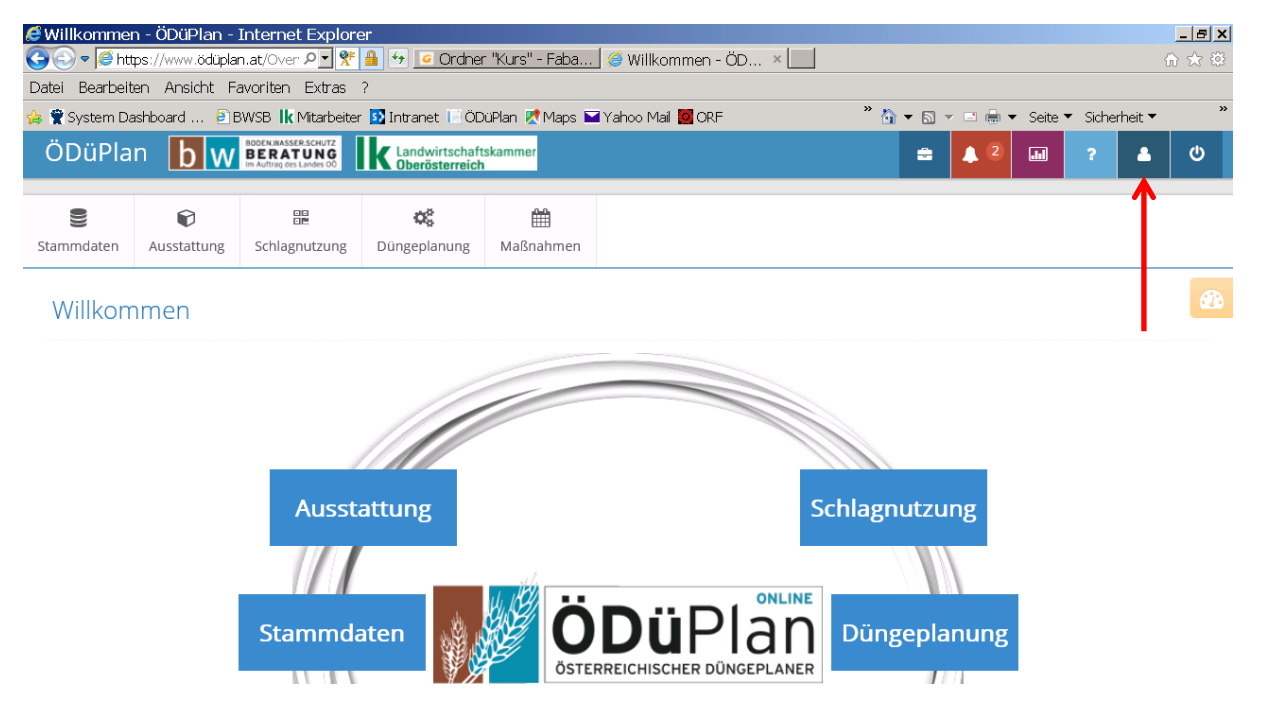

 Wenn Sie auf diese Weise einen weiteren Betrieb angelegt haben, können Sie im Programm in der obersten Zeile bei "Betrieb" einfach zwischen den beiden Betrieben durch Auswahl der jeweiligen Betriebsnummer hin und her wechseln.

| Schla           | gnutzung            | g - ÖDüP              | lan - Interne                                               | t Explo                   | rer                 |                      |                                                | 100000                            | 8              |       |                        |                     |                          | - 8 >     |
|-----------------|---------------------|-----------------------|-------------------------------------------------------------|---------------------------|---------------------|----------------------|------------------------------------------------|-----------------------------------|----------------|-------|------------------------|---------------------|--------------------------|-----------|
|                 | • 🍋 https:          | //www.odi             | uplan.at/Cropi 사                                            | × ×                       | •                   | <u> </u>             | aner "Kurs" - Haba                             | 🛯 🥭 Schlagnutzung                 | a-0 ×          |       |                        |                     | ŵ                        | X 193     |
| )atei B         | earbeiten           | Ansicht               | Favoriten E                                                 | Extras ?                  | )                   |                      |                                                |                                   |                |       |                        |                     |                          |           |
| s 😤 Sys         | stem Dashl          | ooard                 | 🕘 BWSB 🗼 Mi                                                 | itarbeiter                | 🛐 Intr              | anet 🛙               | ÖDüPlan 🛃 Maps 🖺                               | 🛾 Yahoo Mail 🚺 ORF                | =              | :     | ° 🟠 🔻 🔊 🤊              | 🗸 🖃 🗮 🔻 Seite 🔻     | Sicherheit 🔻             | **        |
| ÖDü             | iPlan               | b w                   | BODEN.WASSER.SCHUTZ<br>BERATUNG<br>Im Auftrag des Landes OD | lk                        | andwirt<br>Dberöste | schaftska<br>erreich | <sup>ammer</sup> Betri                         | eb: 🛛 🗸 🗸                         | Wirtschaftsjah | r: 20 | 15 🔹 Erstell           | en 🔺 5 🖬            | ? 🔺                      | Ċ,        |
| <b>S</b> tammda | aten Au             | <b>©</b><br>sstattung | Schlagnutzun                                                | ng Imp                    | bort                | Assister             | nt Düngeplanung                                | 2007738<br>402412858<br>Maßnahmen |                |       |                        |                     |                          |           |
| Sch<br>Bea      | lagnut.<br>arbeiten | ZUNg<br>Schlag teil   | en Fruchtfolge                                              | eglied anl                | egen                | Schlag               | löschen Fruchtfolge                            | glied löschen                     | Tabelleng      | größe | alle <del>▼</del> Filt | er                  | Such                     | hen       |
| Mfa-<br>Nr.     | Feldstüc            | c Schlag              | FeldstFläche<br>[ha]                                        | Schlag-<br>Fläche<br>[ha] | Mfa-<br>Nutz.       | Code                 | Kultur                                         |                                   |                | Sorte | Ertragserw.<br>[t/ha]  | Vorfrucht           | N-Vorfruchtw.<br>[kg/ha] | ma<br>[kg |
| 1               | Aufeld              | 1                     | 10,20                                                       | 6,20                      | A                   | -                    | Mais (Körnermais oder CCM)                     |                                   |                | -     | 8,00                   | Wintergerste        | 0,00                     | 15        |
| 1               | Aufeld              | 2                     | 10,20                                                       | 4,00                      | А                   | -                    | Weizen (Winter) < 14% Rohproteingehalt         |                                   |                | -     | 10,00                  | -                   |                          | 15        |
| 2               | Liasenfeld          | i 1                   | 10,00                                                       | 10,00                     | A                   | -                    | Winterbraugerste                               |                                   |                | -     | 5,00                   | Körnerraps (Winter) | 0,00                     | 9         |
| 3               | Brunnfeld           | I 1                   | 15,00                                                       | 15,00                     | A                   | -                    | Mais (Körnermais oder CCM)                     |                                   |                | -     | 12,00                  | -                   | -                        | 16        |
| 4               | Hauswies            | e 1                   | 3,00                                                        | 3,00                      | G                   | DIVG                 | 1 Nutzung kleebetont 40-80% Leguminosen (Streu |                                   |                | -     | -                      | -                   | -                        | 7         |
| <               |                     |                       |                                                             |                           |                     |                      |                                                |                                   |                |       |                        |                     |                          | >         |

Bei Fragen wenden Sie sich bitte an das Sekretariat der Boden.Wasser.Schutz.Beratung unter der Tel. Nr. 050 / 6902-1426.